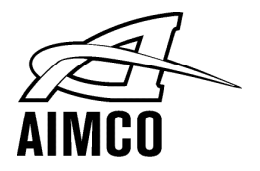

# Signature Series

# SPC-2PGM Tool Speed Programmer

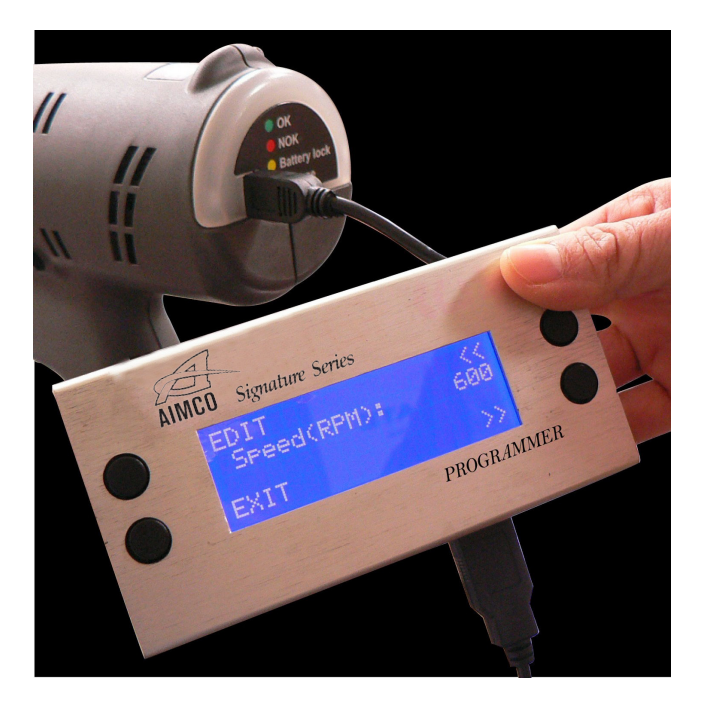

# **INSTRUCTION MANUAL**

PO Box 16460, Portland OR 97292-0460 • 800-852-1368 • Fax 800-582-9015 www.aimco-global.com

WARNING! READ ALL INSTRUCTIONS COMPLETELY BEFORE OPERATION. Comply with all the instructions and rules in this manual. Keep these instructions in a safe place. SAVE THESE INSTRUCTIONS.

# **TABLE OF CONTENTS**

### **GENERAL SAFETY RULES**

Please read this manual carefully before operation and follow the instructions.

- 1. Avoid exposing programmer to water or humid environment.
- 2. Avoid placing programmer on unstable objects.
- 3. Avoid pressing or impacting programmer LED display.
- 4. Do not expose to direct sunlight to ensure optimum visibility of LED display.

Thank you for your purchase of the SPC-2PGM Programmer used in conjunction with Signature Series Precision Clutch tools from AIMCO. The Signature Series is line of Cordless Tools that produce Industrial Grade accuracy when used correctly on a wide range of applications. Should you have any questions regarding the Signature Series Programmer detailed in this manual or any other threaded fastening needs, please contact your Authorized AIMCO Representative.

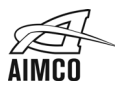

Notes:

- 1. Please install a fully charged battery pack onto the tool before using the programmer to make adjustments to the tool. The tool battery is the power source for the programmer.
- 2. Only Forward rotation (CW) rpm is adjustable. The Reverse rotation (CCW) rpm is locked in at the maximum rpm capability of the tool.
- 3. Only clutch trip count (CNT) is resettable; total tool clutch trip count is not resettable.
- 4. After changing settings with the SPC-2PGM Programmer, please remove and reinstall the battery pack onto the tool.

### **Operation Diagram**

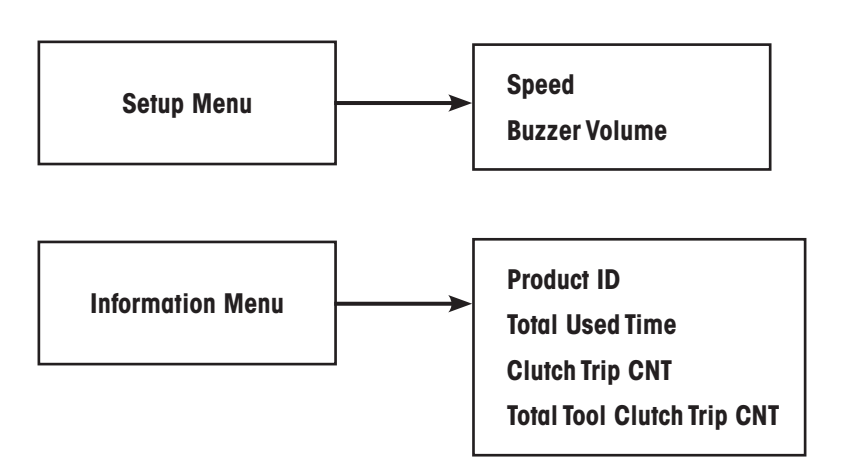

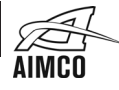

### Tool Speed (RPM) Setting Note:Tool speed is preset to maximum from the factory

Step 1: Plug USB connector into Programmer using supplied USB to USB Mini cable

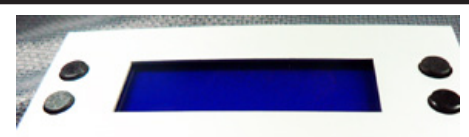

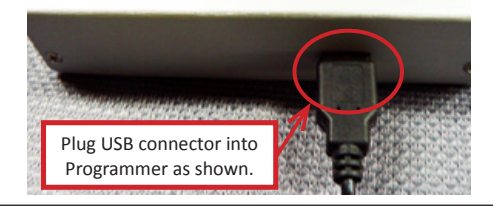

OK

NOK

Battery lock
Reverse

Step 2: Plug mini USB connector into the tool as shown using supplied USB to USB mini cable. Press tool trigger momentarily to switch Programmer on and the Setup Menu, RPM EDIT screen displays automatically.

> Plug mini USB into the tool as shown. Angle Nutrunners will have connector on the tool body.

Step 3: Current RPM setting for tool is displayed.

Step 4: Press "EDIT" to start the speed adjustment.

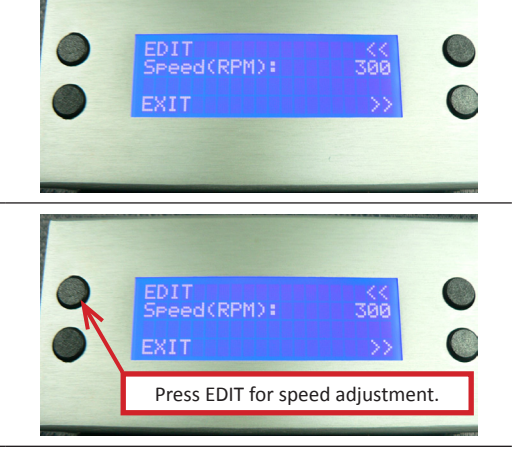

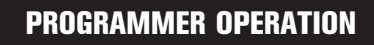

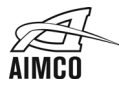

Step 5: Press "+" or "-" to increase or decrease RPM of tool CW rotation in 50 RPM increments. The display shows the RPM range of the tool connected to the programmer (250–600 is shown as an example).

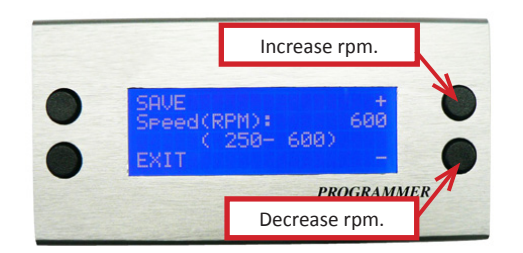

Press to save value.

Step 6: Press "SAVE" and the value will be stored into the tool that is connected to the programmer.

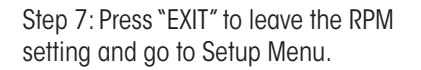

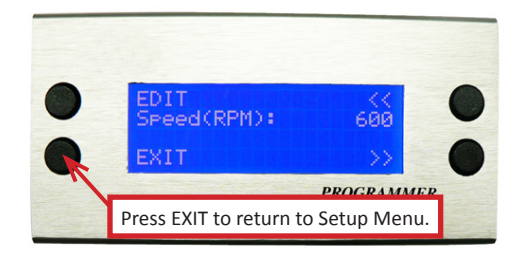

PROGRAMMER

Step 8: When at "Setup Menu," press ">>" or "<<" for more function set-ups or unplug MINI USB from tool to finish the setup.

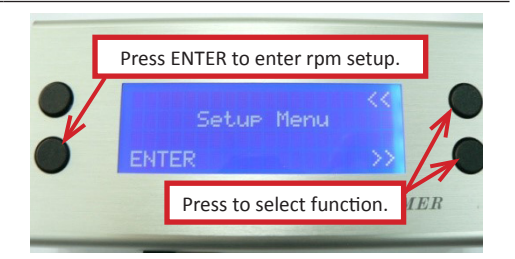

### FR Mode Setting For forward and reverse selection options

Step1: Press "Enter" for mode selection.

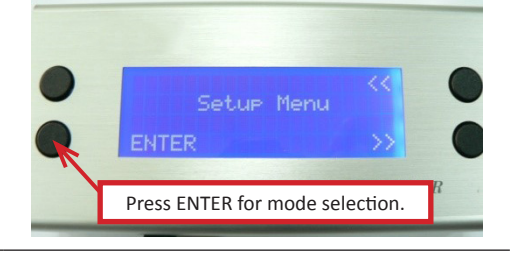

Press EDIT to get into FR Mode.

PROGRAMMER

Step 2: Press "<<" or ">>" to find the "FR Mode" then press "EDIT" to enable changes.

Step 3: Press " + " or "- " to choose the FR mode you prefer:

- "O" enables the Forward (CW) and Reverse (CCW) selections on the tool to operate manually.
- (2) "1" enables the Forward
   (CW) operation to resume automatically after the tool runs in Reverse (CCW) operation once.
- (3) "2" enables the tool to operate in Forward (CW) operation only. Reverse (CCW) is locked out.

Step 4: Press "SAVE" and the value will be stored into the tool that is connected to the programmer. The set up of Forward (CW) and Reverse (CCW) selection mode on the tool is complete.

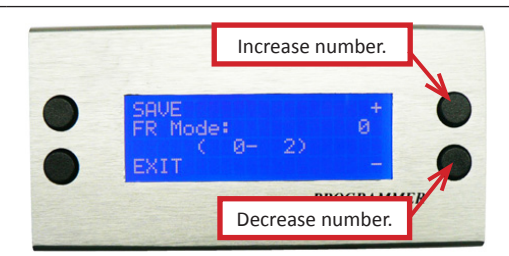

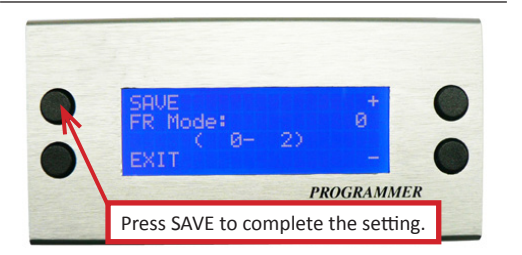

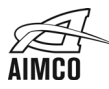

# **PROGRAMMER OPERATION**

# **Buzzer Volume Adjustment** Step 1: Press "ENTER" for mode selection. MER Press ENTER for mode selection. Step 2: Press "<<" or ">>" to find the Press button to find Buz Volume Mode. Buz Volume mode and press "EDIT" to enable changes. EDIT <u>Buz Vo</u>lume: Press EDIT to start setting buzzer volume. Step 3: Press "+" or "-" to increase or Increase volume decrease the tool buzzer volume. 0 = Mute (no sound) 1 = 1 ow buzzer volume 2 = Medium buzzer volume 3 = Loudest buzzer volume Decrease volume Step 4: Press "SAVE" and the value will be stored into the tool that is connected to the programmer. The Buz Volume: setting of tool buzzer volume is complete. Press "SAVE" to complete the setting

# **PROGRAMMER OPERATION**

### Start Mode Setting For trigger starting options

Step 1: Press "ENTER" for mode selection.

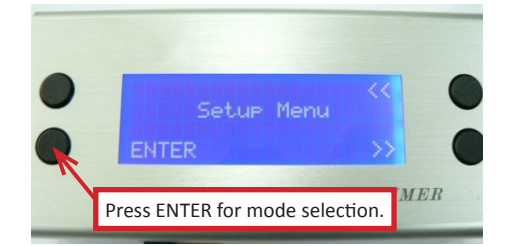

Step 2: Press "<<" or ">>" to find the "Start\_Mode" then press "EDIT" to enable changes.

Step 3: Press "+ "or "-" to select the Start Mode you prefer.

### (1) **"0" Setting:**

- First stage of trigger pull is to switch on the LED light.
- Second stage of trigger pull will start full speed run down. If the clutch fails to trip (NG), the tool LED will show RED. Successful clutch trip will show GREEN.

## (2) **"1 – 99" Setting**:

- First stage of trigger pull is to switch on the LED light.
- Second stage of trigger pull begins Soft Start. The tool will run a slow RPM for a chosen number of revolutions to assist in thread engagement. The number of rotations equals the number selected x 1.25.

After completion of the preset revolutions of the tool at low RPM, the tool will ramp up to full RPM. If the clutch fails to trip (NG), the tool LED will show RED. Successful clutch trip will show GREEN.

### (3) "100" Setting:

- First stage of trigger pull activates LED light and slow start RPM unlimited rotations.
- Second stage of trigger pull activates full speed run down. If the clutch fails to trip (NG), the tool LED will show RED. Successful clutch trip will show GREEN.

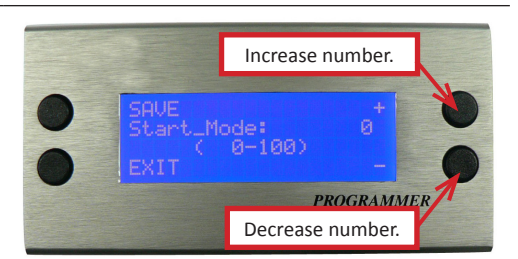

Press EDIT to enter Start Mode.

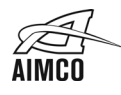

ER

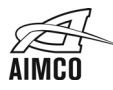

Step 4: Press "SAVE" and the value will be stored into the tool that is connected to the programmer.

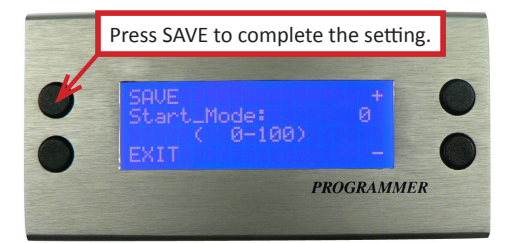

# NOTES

### OnDly×500ms Setting For trigger delay after clutch trip option

Step1: Press "ENTER" for mode selection.

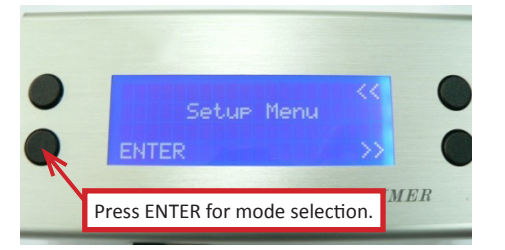

Step 2: Press "<<" or ">>" to find the "OnDly x 500ms" Mode then press "EDIT" to enable changes.

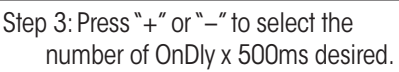

- "O" setting: Trigger will activate on command without delay between clutch trip.
- (2) "0 120" setting: Trigger will not allow tool to start after clutch trip for chosen value x 500ms. This setting is typically utilized to reduce the possibility of an operator double tightening a fastener.
- Step 4: Press "SAVE" and the value will be stored into the tool that is connected to the programmer.

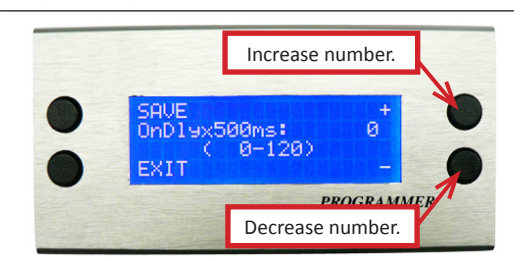

Press EDIT to enter OnDlyx500ms mode.

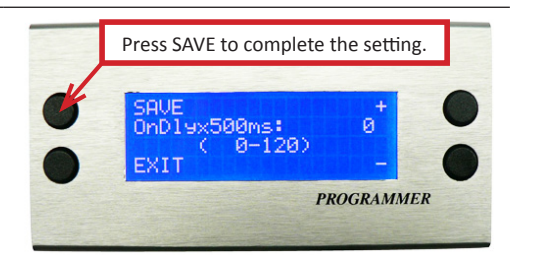

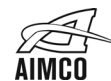

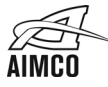

# **PROGRAMMER OPERATION**

### Fwd\_W\_LED\_Tmr Settings: To extend the luminosity of LED while in Forward operation

Step 1: Press "ENTER" for mode selection.

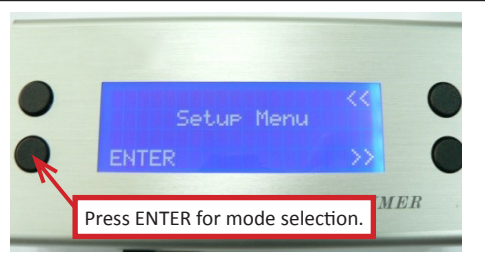

Step 2: Press "<<" or ">>" to find the Fwd\_W\_LED\_Tmr Mode, then press "EDIT" to enable changes.

Step 3: Press "+" or "-" to set the amount of time the LED will remain lit while in Forward (CW) operation. The time can be set from 0 to 60 seconds. Longer set times may reduce time between battery charges.

Step 4: Press "SAVE" and the value will be stored into the tool that is connected to the programmer.

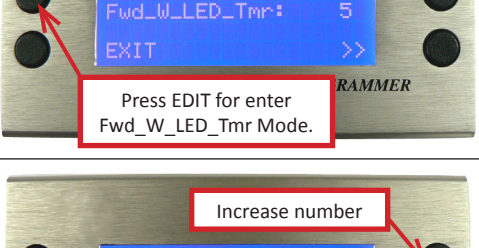

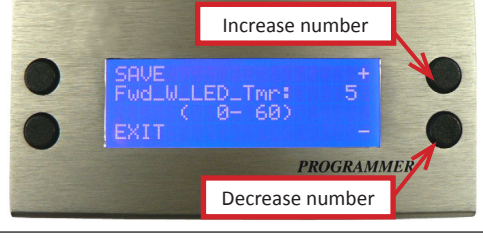

SAVE Fwd\_W\_LED\_Tmr: ( 0- 60)

Press SAVE to complete the setting

PROGRAMMER

### Rev\_W\_LED\_Tmr Settings: To extend the luminosity of LED while in Reverse operation

Step1: Press "ENTER" for mode selection.

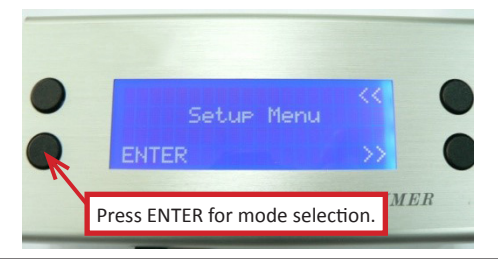

Step 2: Press "<<" or ">>" to find the "Rev\_W\_LED\_Tmr" Mode, then press "EDIT" to enable changes.

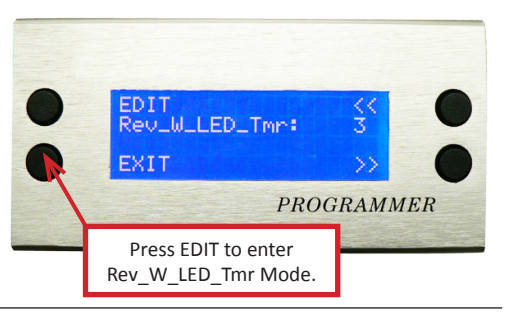

Step 3: Press "+" or "-" to set the amount of time the LED will remain lit while in Reverse (CCW) operation. The time can be set from 0 to 60 seconds. Longer set times may reduce time between battery charges.

Step 4: Press "SAVE" and the value will be stored into the tool that is connected to the programmer.

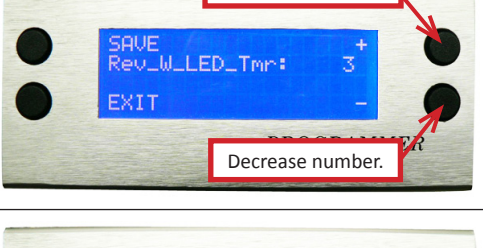

Increase number.

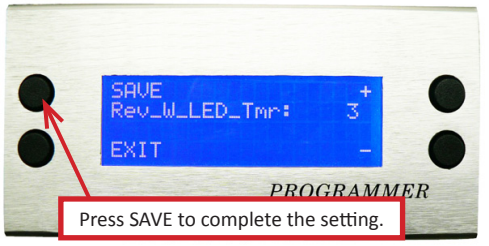

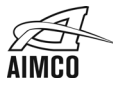

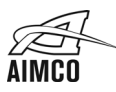

The following programmer details can be seen under information menu.

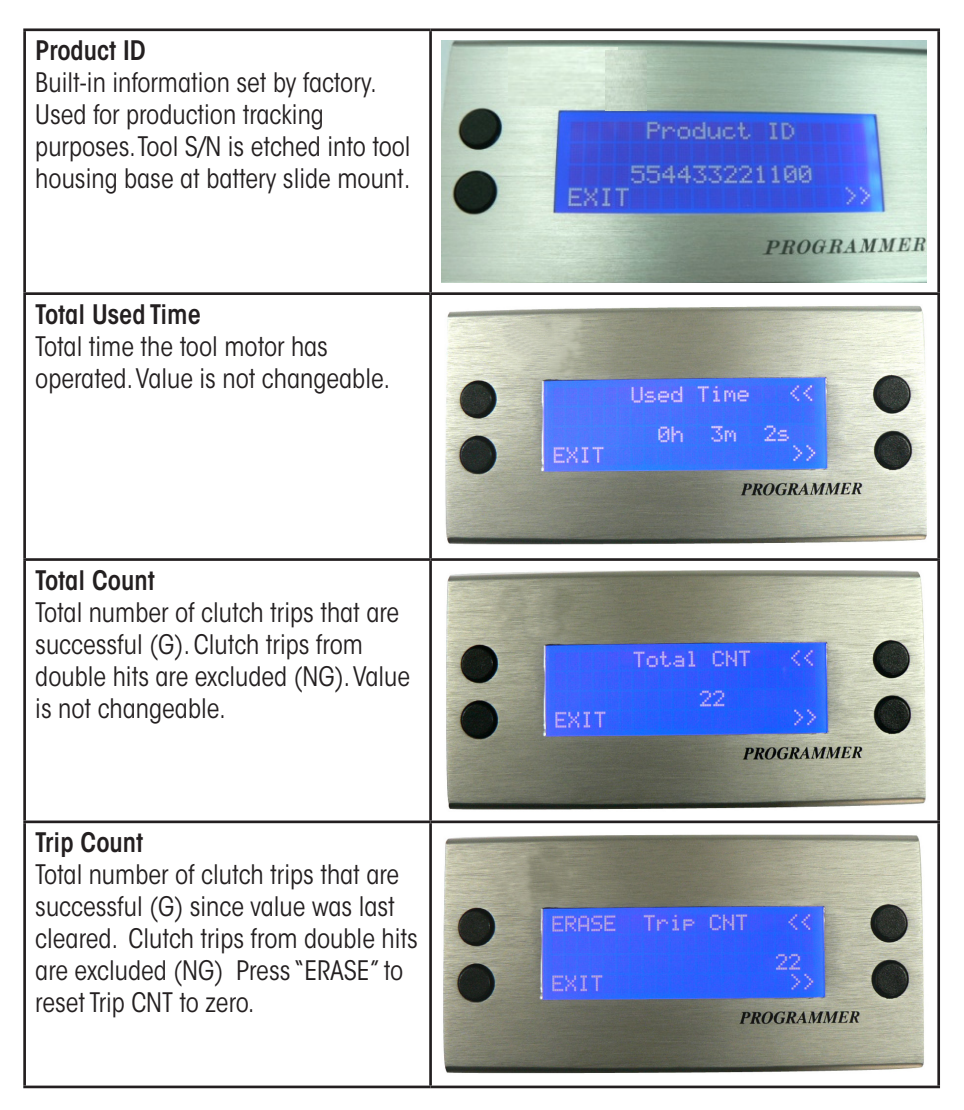

# NOTES

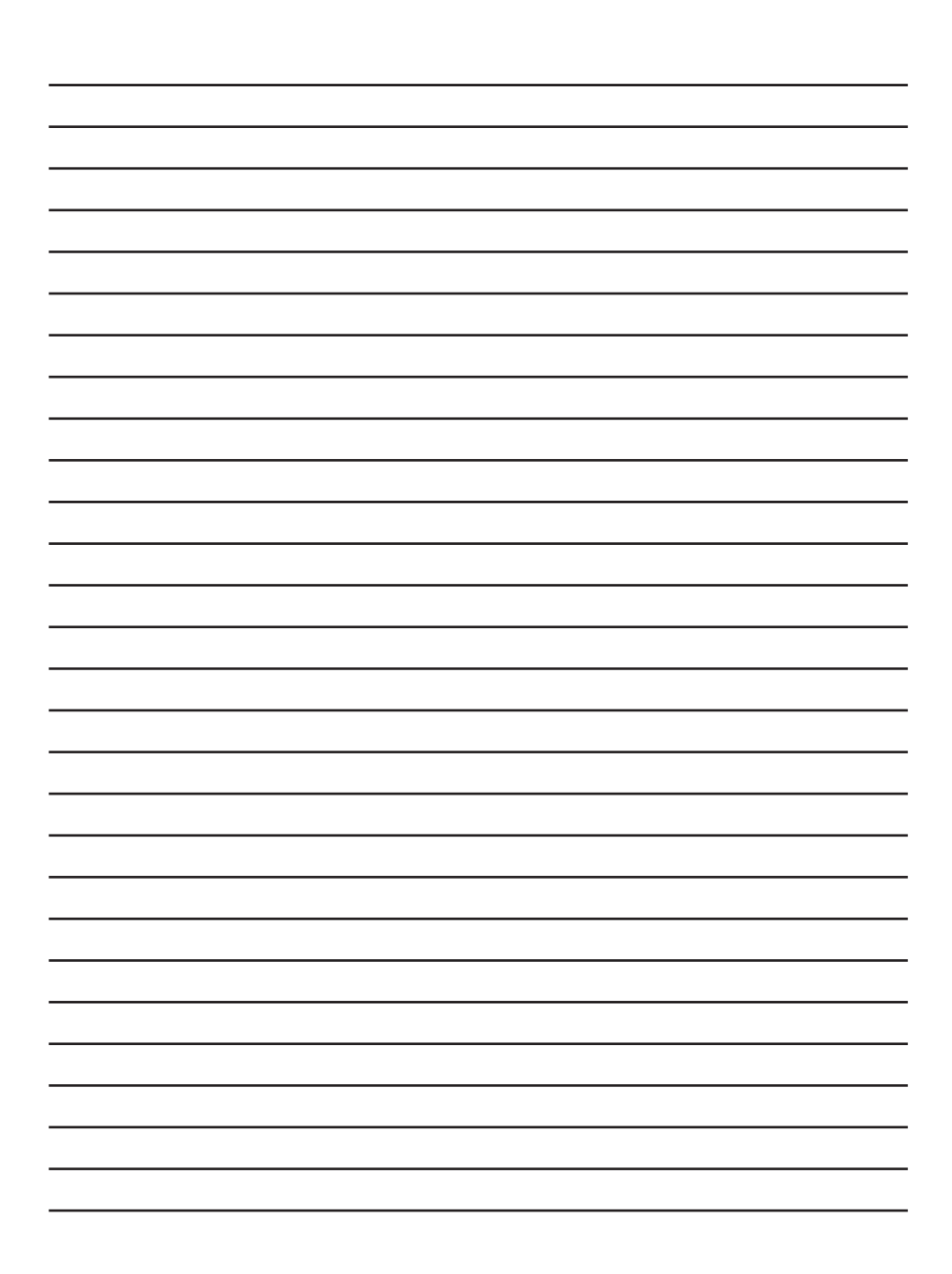

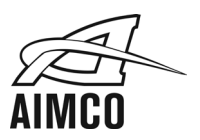

### **Corporate Headquarters**

10000 SE Pine Street Portland, OR 97216 800-852-1368 FAX 800-582-9015 www.aimco-global.com Ave.Cristóbal Colon 14529 Chihuahua, Chihuahua. 31125 Mexico 011-52-(614) 380-1010 FAX 011-52-(614) 380-1019

> LIT-MAN255, Rev. 01/14 Printed in USA ©2013 AIMCO